## 北広島町 フリーWi-Fiサービス 認証の手順

認証を行う -メールアドレス認証-

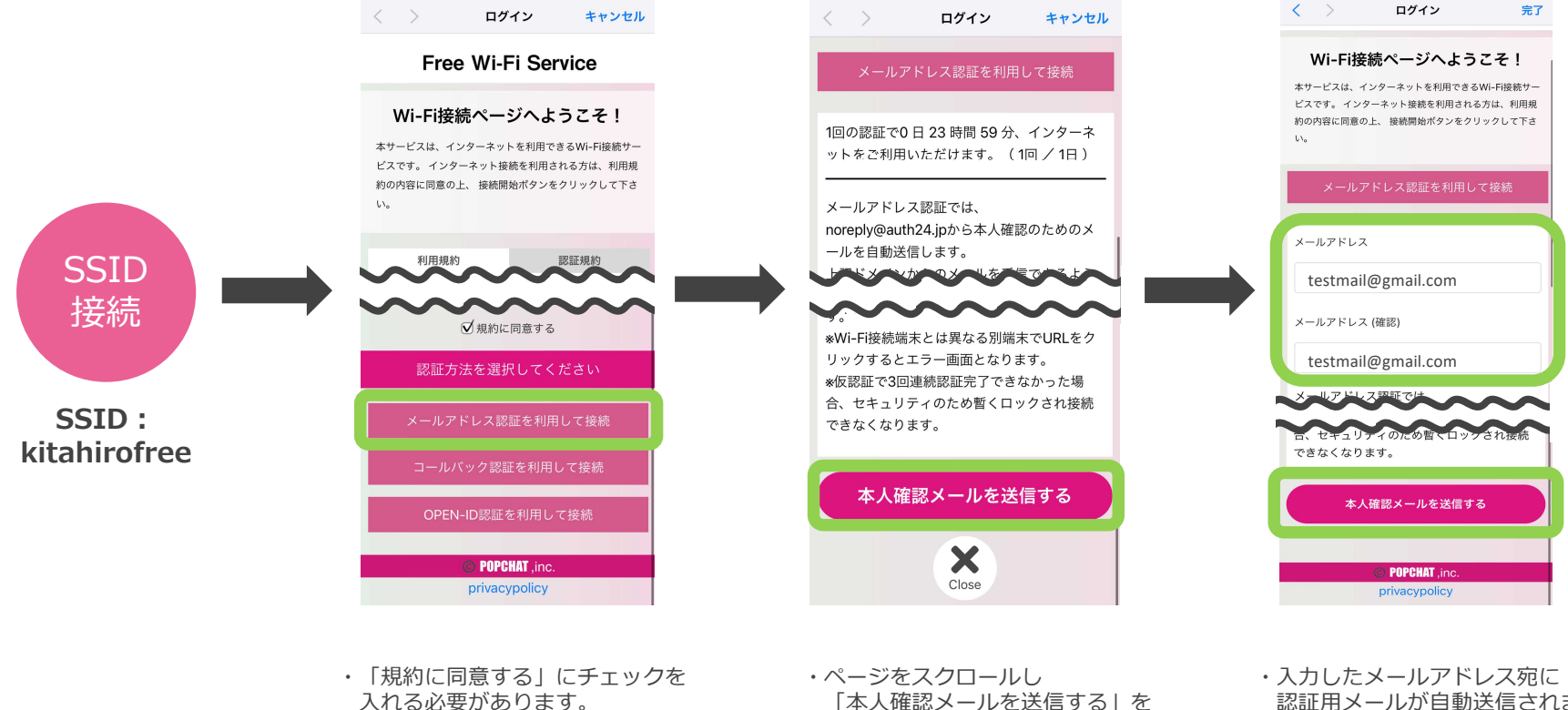

選択します。

認証用メールが自動送信されます。

・「メールアドレス認証を利用して~」 を選択します。

認証を行う -メールアドレス認証-

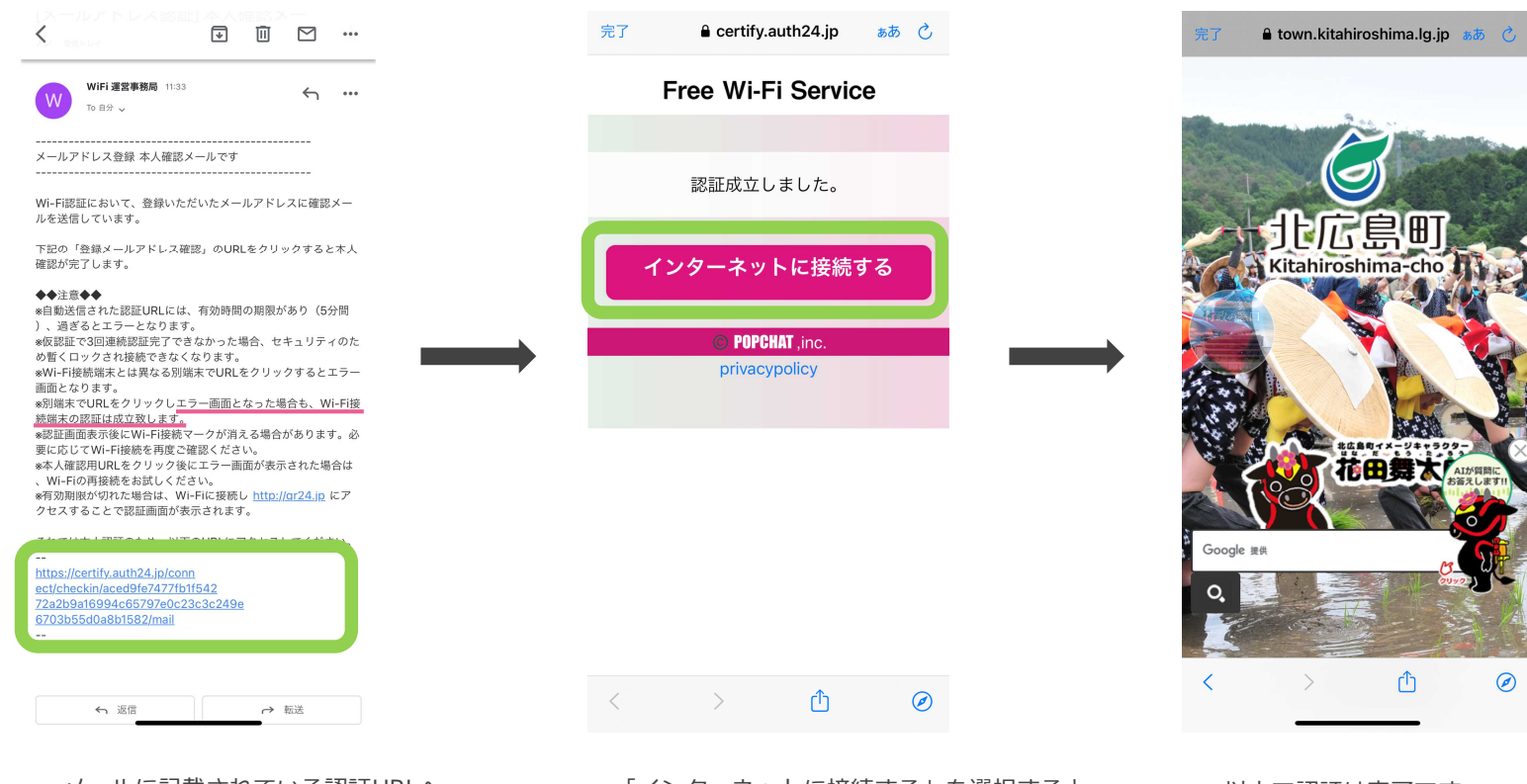

- ・メールに記載されている認証URLへ アクセスすると認証完了となります。
- ・場合によっては認証成立画面に遷移せず エラー画面が表示される場合がございますが その場合でも認証は成功しております。
- ・「インターネットに接続する」を選択すると 北広島町様のHPに遷移します。
- ・以上で認証は完了です。

## 認証を行う -電話番号認証-

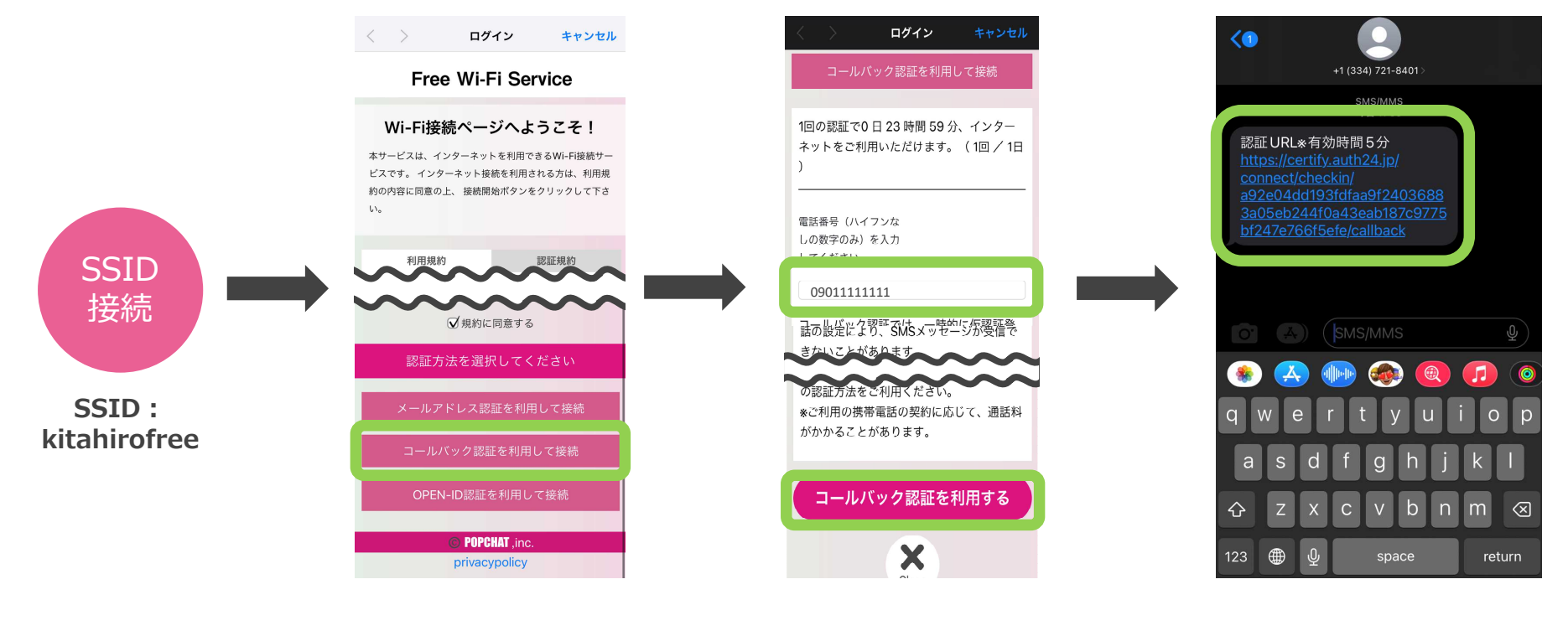

- 「規約に同意する」にチェックを入れる 必要があります
- 「コールバック認証を~」
  を選択します

・「コールバック認証を利用する」を 選択すると、入力した電話番号宛に 認証用ショートメッセージが 自動送信されます ・メッセージに記載されている認証URLへ アクセスすると認証完了となります。

## 認証を行う -OPEN ID認証-

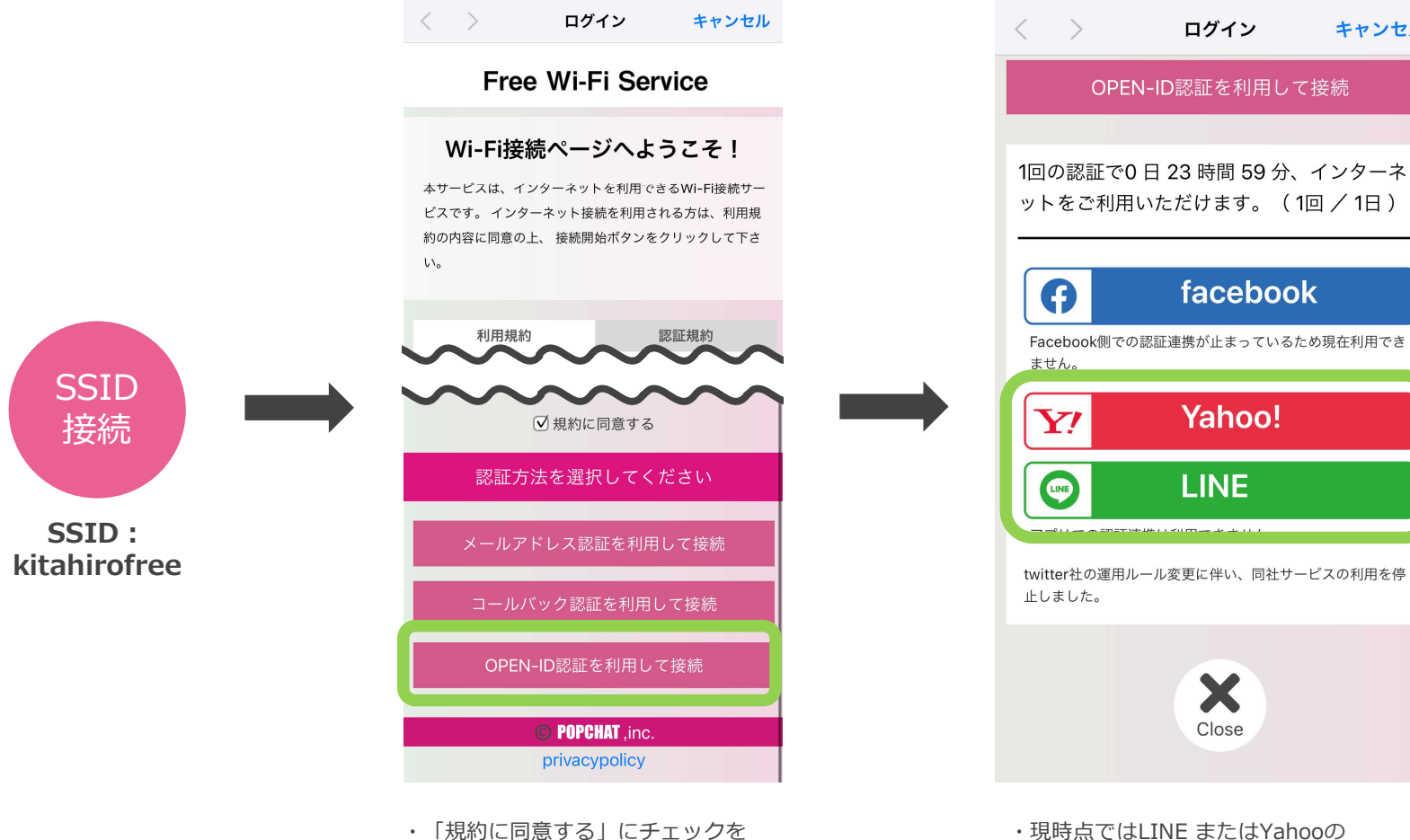

・現時点ではLINE またはYahooの アカウントでの認証が可能です

ログイン

facebook

Yahoo!

LINE

X

Close

キャンセル

・「OPEN-ID認証を~」を選択

入れる必要があります

認証を行う -OPEN ID認証-

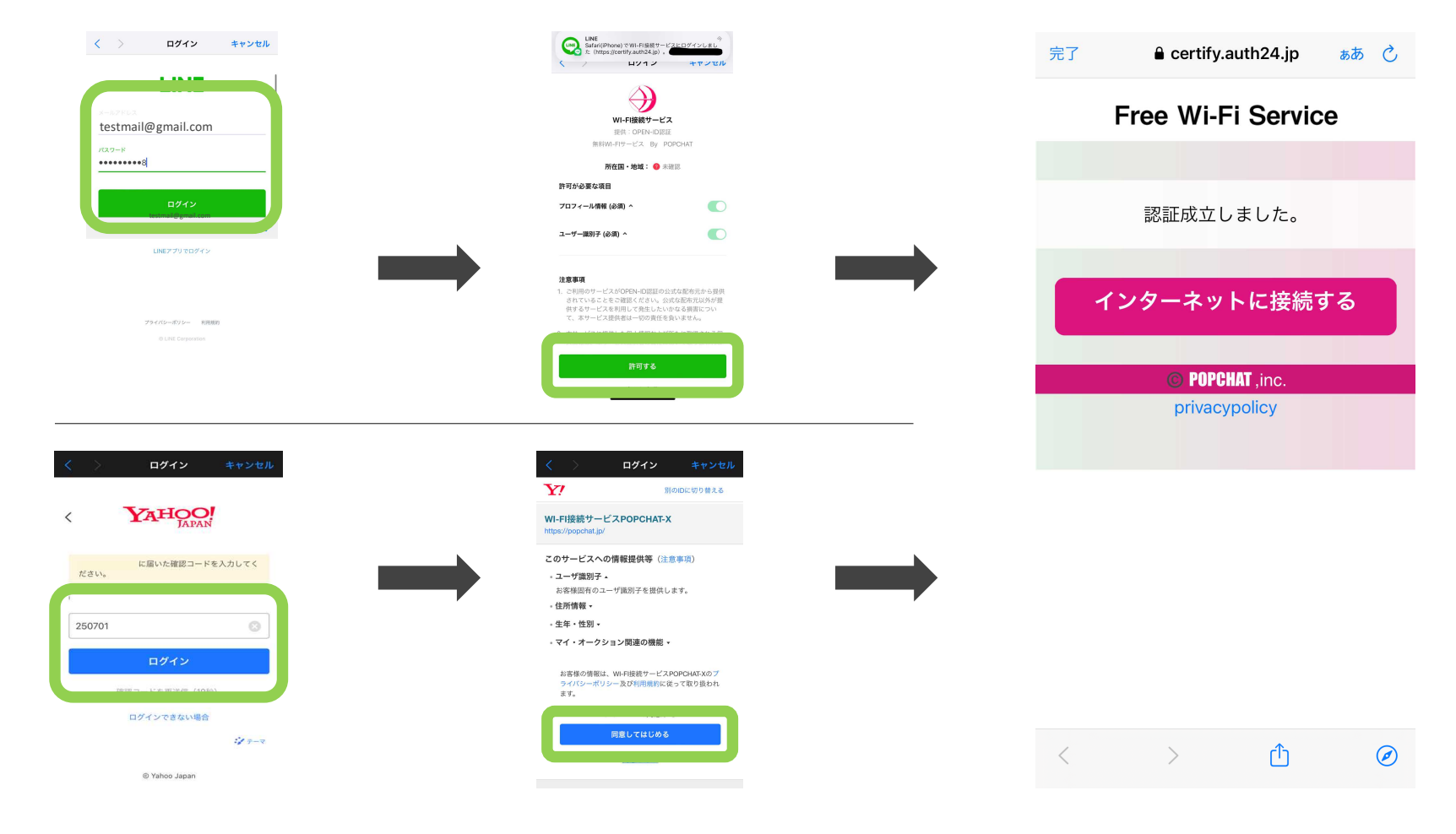

・選択したサービスのID/PASSを入力し ログインを実行します。 「許可する」または
 「同意してはじめる」を選択

・ページが切り替わり認証完了となります。

・Yahooの場合、上図のように 追加の認証が要求される場合があります。